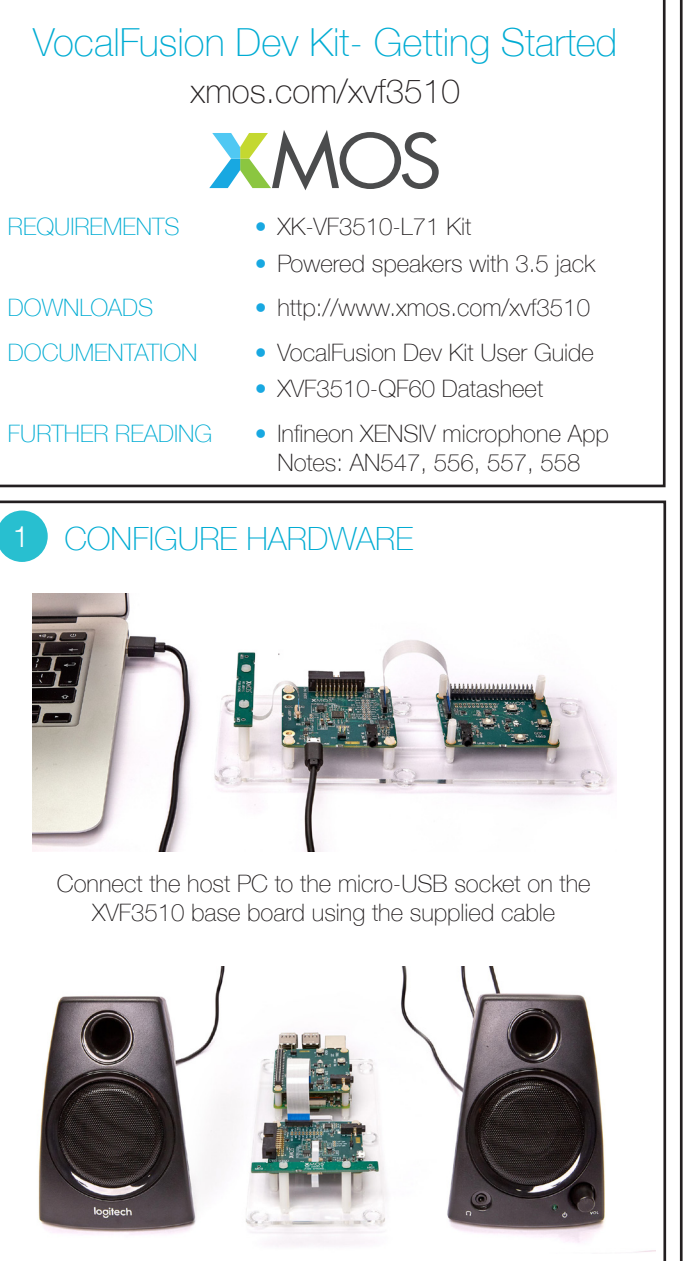

Connect powered speaker to the 3.5mm audio socket on host laptop/PC, and place either side of the dev kit.

# CONFIGURE SOUND SETTINGS

#### WINDOWS

- 1. Open Sound settings window.
- 2. On Playback tab, make sure that speakers are set as default device.
- 3. On Recording tab, select *Show Disabled Devices*; rightclick on the Stereo Mix device; select *Enable*.
- 4. Double-click Stereo Mix device to open Properties window.
- 5. Check *Listen to this device* checkbox; select *USB Audio Device* from list (or *XVF3510 (UAC1.0) Adaptive*).
- 6. Right click on Stereo Mix; choose Set as Default Device.

## MAC OSX

- 1. Open Audio MIDI setup.
- 2. Click + symbol to add a new device; select *Create Multi-Output Device*.
- 3. Select *Built-in Output* and *XVF3510* device.
- 4. Select new *Multi-Output Device* in device list.
- 5. Click at bottom of window to open Options menu; select *Use This Device For Sound Output*.
- 6. Select XVF3510 from Master Device drop-down list.
- 7. Select *Drift Correction* for Built-in Output.
- 8. Close Audio Devices window.

## LINUX

- 1. Install paprefs using package manager.
- 2. Open paprefs and click Simultaneous Output tab.
- 3. Select *Add virtual output device for simultaneous output* on all local sound cards option.
- 4. Close paprefs.
- Open Terminal; restart pulseaudio server: pulseaudio -k
- 6. Check for the sink named combined.
  - pactl list sinks
- 7. Set combined output as default output.

echo ``set-default-sink combined" | pacmd

# RECORD CAPTURED VOICE

- 1. Open a music player on host PC and play a stereo file.
- 2. Check music is playing through powered speakers.
- 3. Adjust volume using music player or speakers.
- 4. Open Audacity and configure to communicate with kit. *Input Device: XVF3510 (UAC1.0)*
- 5. Set recording channels to 2 (Stereo) in Device Toolbar.

### Core Audio 😒 🌷 XVF3510 (UAC1.0) 😒 2 (Stereo) Recor... 😒 🐠 XVF3510 (UAC1.0) 😒

6. Set Project Rate to 48000Hz in Selection Toolbar.

## Project Rate (Hz):

48000 ~

- 7. Click Record (press r) to start capturing audio streamed from XVF3510 device.
- 8. Talk over music; move around room while talking.
- 9. Stop music player.
- Click Stop (press space) to stop recording.
  Audacity records single audio channel streamed from XVF3510 kit including extracted voice signal.
- 11. Click dropdown menu next to Audio Track and select **Split** Stereo To Mono.

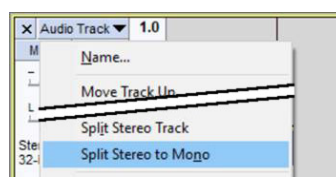

12. Click **Solo** on left channel of split processed audio. Increase **Gain** slider if necessary.

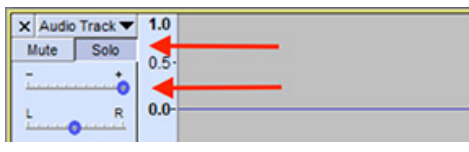

13. Click Play (press space) to playback processed audio.

Only your voice is audible. Playback music is removed by Acoustic Echo Cancellation; voice is isolated by Interference Canceller; background noise is removed by Noise Suppression algorithms.